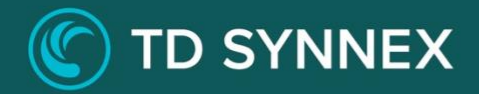

# **MICROSOFT SENTINEL**

# Click-to-Run<sup>™</sup> Solution Deployment Guide

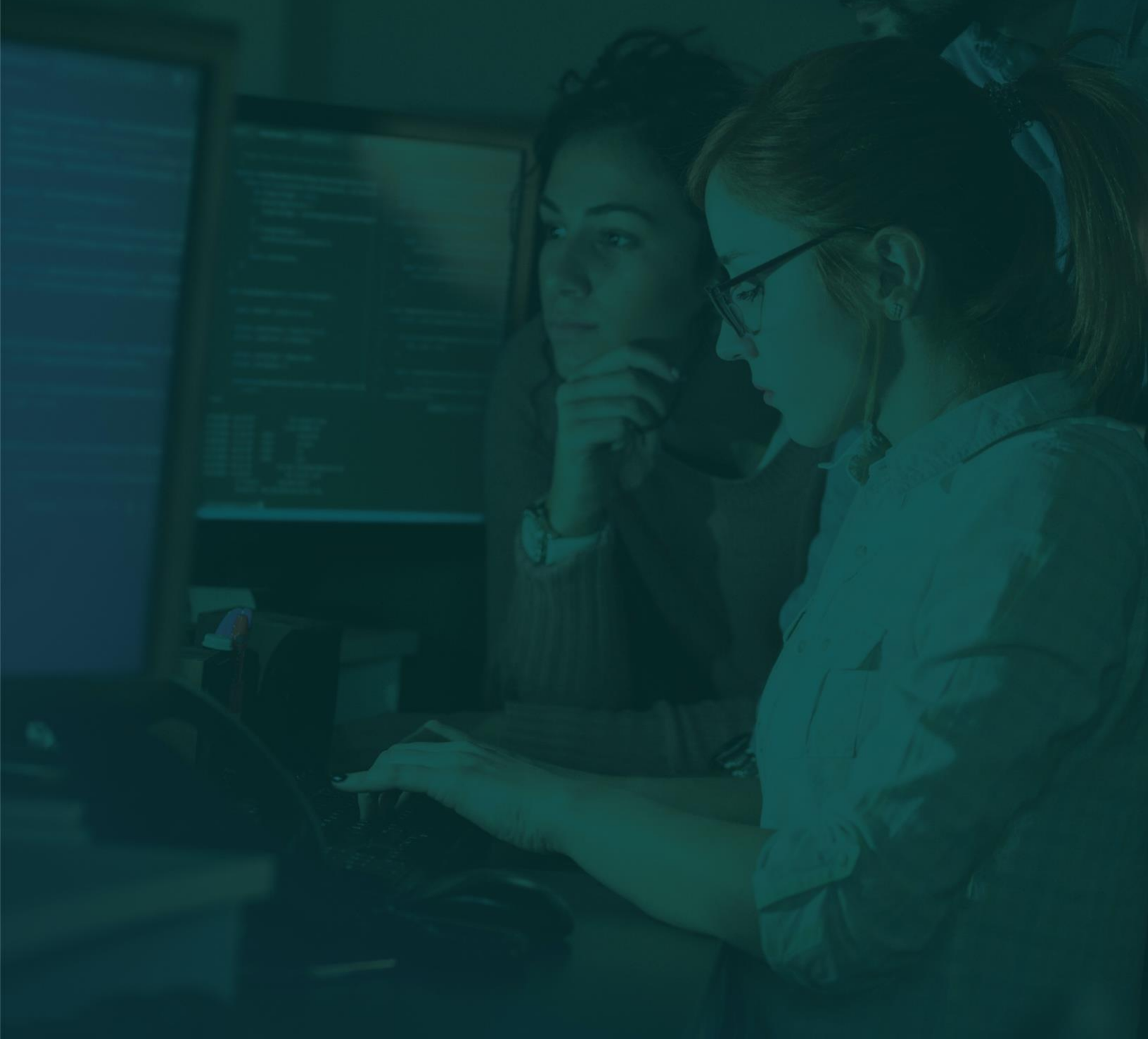

# Azure Sentinel Deployment Guide

This guide was designed to provide channel partners with the post deployment steps required to successfully deploy Azure Sentinel.

Below is a list of action items as part of the deployment process and post deployment recommendations to customize the cloud environment.

# Technical Requirements – Customer Inputs

- What Region will the solution be deployed to?
- What will you name the Resource Group?
- Will you be using an existing Log Analytics Workspace or creating a new one?
- If a new Log Analytics Workspace, what will you name it?
- How many days of retention do you need?

# Table of Contents

- How do I access Sentinel after deployment?
- How do I modify Sentinel settings (price tier, log retention days, etc)?
- How do I remove Sentinel?
- How can I add additional data sources?

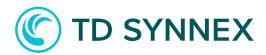

# Example Deployment User Interface

| <ul> <li>Configure your Sentinel v1 Solution</li> </ul> |
|---------------------------------------------------------|
| Location                                                |
| Select data center location                             |
| East US                                                 |
| Resource Group Name                                     |
| C2R-Sentinel                                            |
| · · · · · ·                                             |
| Basic Information Select Log Analytics Workspace        |
| Select Log Analytics Workspace                          |
| Create New                                              |
| Workspace Name                                          |
| sentinelws                                              |
| Advanced Settings                                       |
| Select Pricing Tier                                     |
| PerGB2018                                               |
| Retention (In Days)                                     |
| 30                                                      |
|                                                         |
|                                                         |
| Deploy Now                                              |
|                                                         |

Solutions Factory

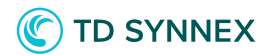

# Architecture Diagram

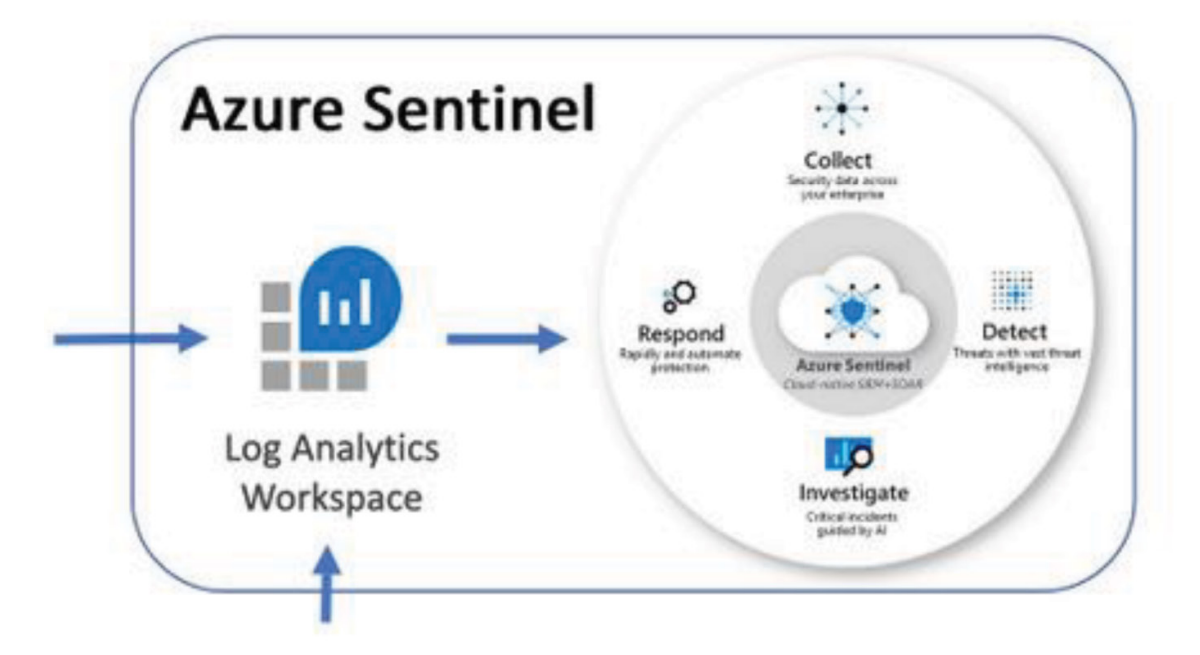

# **Resources Deployed**

The following resources are deployed to build and configure this bundle.

- Log Analytics Workspace
- Azure Sentinel

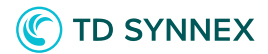

# Cost Breakdown

| ٩z                                                                                                    | ure Sentinel pricing                                                                                           |  |  |  |  |
|----------------------------------------------------------------------------------------------------|----------------------------------------------------------------------------------------------------|--|--|--|--|
| Azure Sentinel is billed based on the volume of data ingested for analysis in Azure Sentinel. Azure Sentinel offers a flexible and predictable pricing model.<br>There are two ways to pay for the Azure Sentinel service: Commitment Tiers and Pay-As-You-Go. The cost for Azure Sentinel depends on the pricing tier selected. Learn more about Azure Sentinel pricing. |                                                                                                    |  |  |  |  |
| ÐT                                                                                                    | his does not include the Azure Log Analytics price for ingesting data. Learn more about Log Analytics pricing. |  |  |  |  |
| $\sim$                                                                                                    | 100 GB/day                                                                                                    |  |  |  |  |
|                                                                                                    | 50% discount over Pay-as-you-go                                                                                |  |  |  |  |
| $\sim$                                                                                                    | 200 GB/day                                                                                                    |  |  |  |  |
|                                                                                                    | 55% discount over Pay-as-you-go                                                                                |  |  |  |  |
| $\sim$                                                                                                    | 300 GB/day                                                                                                    |  |  |  |  |
|                                                                                                    | 57% discount over Pay-as-you-go                                                                                |  |  |  |  |
| $\sim$                                                                                                    | 400 GB/day                                                                                                    |  |  |  |  |
|                                                                                                    | 58% discount over Pay-as-you-go                                                                                |  |  |  |  |
| $\sim$                                                                                                    | 500 GB/day                                                                                                    |  |  |  |  |
|                                                                                                    | 60% discount over Pay-as-you-go                                                                                |  |  |  |  |
| $\sim$                                                                                                    | 1 TB/day                                                                                                    |  |  |  |  |
|                                                                                                    | 61% discount over Pay-as-you-go                                                                                |  |  |  |  |
| $\sim$                                                                                                    | 2 TB/day                                                                                                    |  |  |  |  |
|                                                                                                    | 63% discount over Pay-as-you-go                                                                                |  |  |  |  |
| $\sim$                                                                                                    | 5 TB/day                                                                                                    |  |  |  |  |
|                                                                                                    | 65% discount over Pay-as-you-go                                                                                |  |  |  |  |
| $\sim$                                                                                                    | Pay-as-you-go                                                                                                  |  |  |  |  |
|                                                                                                    | Per GB                                                                                                    |  |  |  |  |

#### C TD SYNNEX

## How to Access Sentinel After Deployment

After deployment of the Click-to-Run<sup>™</sup> Solution you can log into the Azure portal and search for "Azure Sentinel" to locate the Azure Sentinel section of the portal.

| 👗 Home - Microsoft Azure 🗙 🕂       |                  |                                                                                                    |
|------------------------------------|------------------|----------------------------------------------------------------------------------------------------|
| ← → C ☆ 🏻 https://portal.azure.com | /#home           |                                                                                                    |
|                                    |                  |                                                                                                    |
|                                    | Azure services   | Services          Azure Sentinel         Azure Cosmos DB         Azure Database for MySQL servers         Azure Arc         Azure Databricks |
|                                    | Recent resources | Azure Lighthouse Azure Migrate                                                                                                    |
|                                    | Name             | 🧃 Azure SQL                                                                                                    |

Then simply click on the log analytics workspace that you created during the deployment.

| 👗 Azure Sentinel - Microsoft Azure 🗙 🕂                                                             |                                                              |  |  |  |  |
|----------------------------------------------------------------------------------------------------|--------------------------------------------------------------|--|--|--|--|
| ← → C 🏠 🌲 https://portal.azure.com/#blade/HubsExtension/BrowseResource/resourceType/microsoft.secu |                                                              |  |  |  |  |
| ≡ Microsoft Azure                                                                                  | ${\cal P}$ Search resources, services, and docs (G+/)        |  |  |  |  |
| Home >                                                                                             |                                                              |  |  |  |  |
| Azure Sentinel ☆ …<br>TD Solution Factory Sandbox (tdsolutionfactorysb.onmicrosoft.com)            |                                                              |  |  |  |  |
| + Create 💿 Open classic view 🛞 Manage view 🗸 🖒 Refresh 🚽                                           | 🖞 Export to CSV 😚 Open query 📔 🖆 Viev                        |  |  |  |  |
| Filter for any field     Subscription == all     Resource group ==                                 | = all $\times$ Location == all $\times$ $+_{\nabla}$ Add fil |  |  |  |  |
| Showing 1 to 2 of 2 records.                                                                       |                                                              |  |  |  |  |
| Name 14                                                                                            | Resource group $\uparrow\downarrow$                          |  |  |  |  |
| armsentinelv1uat2lunrcg5amwers                                                                     | armsentinelv1uat2                                            |  |  |  |  |
| tdsoluti-ia-workspace078853                                                                        | iacloudinfra                                                 |  |  |  |  |
|                                                                                                    |                                                              |  |  |  |  |

#### C TD SYNNEX

## How to Modify Sentinel Settings After Deployment

After deployment of the Click-to-Run<sup>™</sup> Solution you can log into the Azure portal and search for "Azure Sentinel" to locate the Azure Sentinel section of the portal.

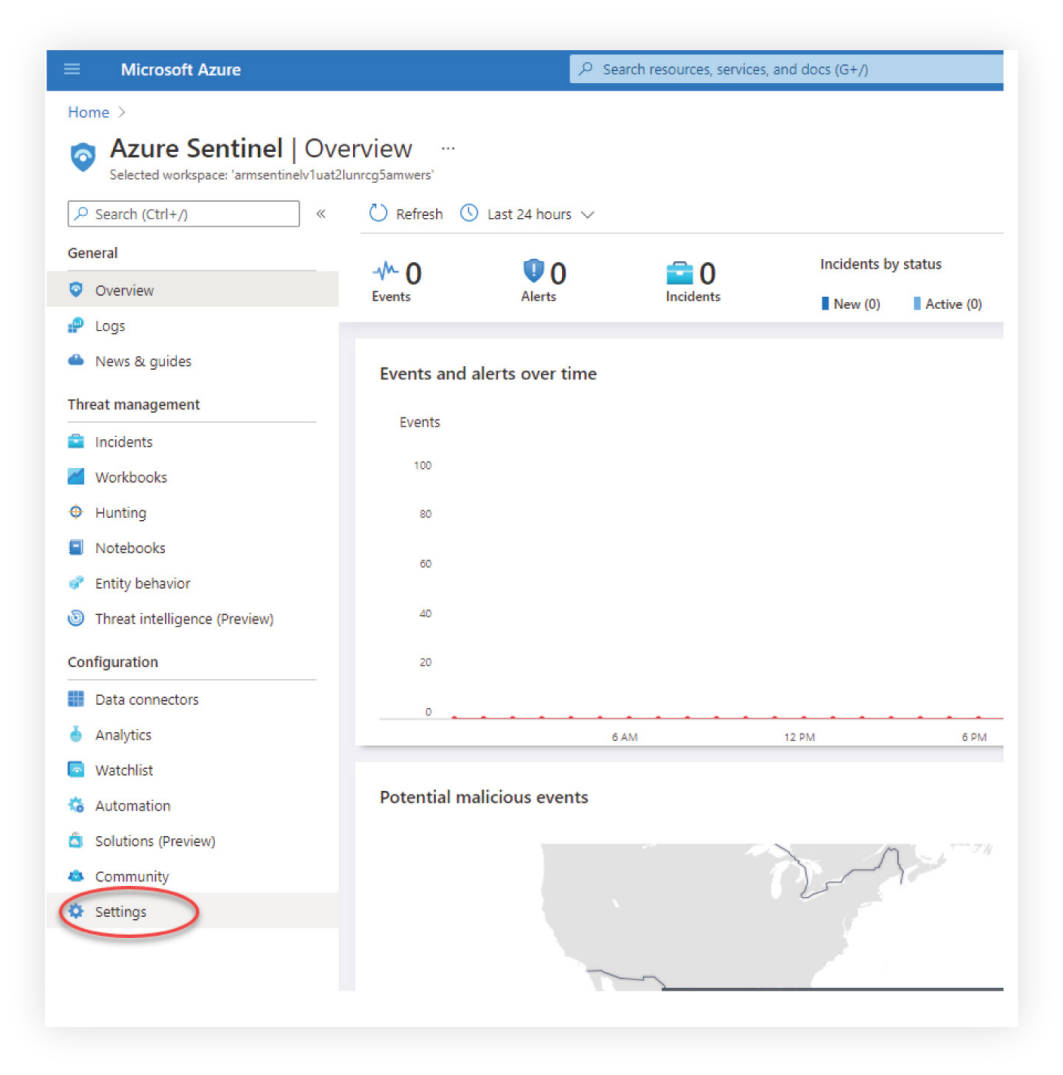

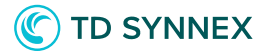

From the Pricing tab you are able to adjust the pricing tier and also adjust the retention days.

|                               | P Search resources, services, and docs (G+/)                                                                                                    |
|-------------------------------|----------------------------------------------------------------------------------------------------|
| Home > Azure Sentinel         |                                                                                                    |
| Azure Sentinel   Setting      | JS ···<br>Samwers'                                                                                                    |
| Pricin                        | ng Settings Workspace settings >                                                                                                    |
| General                       |                                                                                                    |
| Overview                      | Azure Sentinel pricing                                                                                                    |
| 🧬 Logs                        | Azure Sentinel is billed based on the volume of data ingested for analysis in Azure Sentinel. Azure Sentinel offers a flexible and predictable pricing                                                                                                    |
| 🌰 News & guides               | model.<br>There are two ways to pay for the Azure Sentinel service: Commitment Tiers and Pay-As-You-Go. The cost for Azure Sentinel depends on the pricing                                                                                                    |
| Threat management             | tier selected. Learn more about Azure Sentinel pricing.                                                                                                    |
| Incidents                     | f) This does not include the Azure Log Analytics price for ingesting data. Learn more about Log Analytics pricing.                                                                                                    |
| Workbooks                     | ✓ 100 GB/day                                                                                                    |
| Hunting                       | 50% discount over Pay-as-you-go                                                                                                    |
| Notebooks                     | ✓ 200 GB/day                                                                                                    |
| 💞 Entity behavior             | 55% discount over Pay-as-you-go                                                                                                    |
| Threat intelligence (Preview) | 300 GB/day<br>57% discount over Pay-as-you-go                                                                                                    |
| Configuration                 | ✓ 400 GB/day                                                                                                    |
| Data connectors               | 58% discount over Pay-as-you-go                                                                                                    |
| o Analytics                   | ✓ 500 GB/day 60% discount over Pay as you do                                                                                                    |
| Watchlist                     | a t TD / Inc.                                                                                                    |
| 🍓 Automation                  | 61% discount over Pay-as-you-go                                                                                                    |
| Solutions (Preview)           | V 2 TB/day                                                                                                    |
| Community                     | 63% discount over Pay-as-you-go                                                                                                    |
| Settings                      | 5 TB/day<br>65% discount over Pay-as-youngo                                                                                                    |
| (                             | The 5 T8/day Commitment Tier offers a five medictable fee with a 65% discount over Per GB pricing. Data ingested above the Commitment<br>Tier level is charged at the same discrumted price. There are additional charges if you increase data retention beyond the 90-day included<br>retention. You have the flexibility to change your pricing tier any time after the first 31 days of commitment. Learn more about Azure<br>Sentinel pricing.<br>This does not include the Azure Log Analytics price for ingesting data. Learn more about Log Analytics pricing.<br>Adjust<br>Retention<br>Days<br>Verrent tier |
|                               | Per GB  7 You can increase your workspace data retention to 90 days for free because you are an Azure Sentinel customer. Configure retention                                                                                                    |

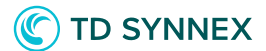

From the Settings tab you can remove the Azure Sentinel solution from the log analytics workspace.

| ≡ Microsoft Azure               |                                                                                                    |
|---------------------------------|----------------------------------------------------------------------------------------------------|
| Home > Azure Sentinel           |                                                                                                    |
| Azure Sentinel   Set            | tings …<br>unrcg5amwers'                                                                                                    |
|                                 | Pricing Settings Workspace settings >                                                                                                    |
| General                         | <ul> <li>Entity behavior analytics</li> </ul>                                                                                                    |
| Overview                        | What is it?                                                                                                    |
| 🧬 Logs                          | Azure Sentinel user and entity behavior analytics feature transforms raw data into meaninoful insights by profiling                                                                                                    |
| 🌰 News & guides                 | leveraging machine learning capabilities in order to detect anomalous behavior and identify advanced attacks.                                                                                                    |
| Threat management               | Entity Behavior creates a comprehensive entity profiling by leveraging machine learning models for peer analysis organization) that's add to the anomalies contextual and behavioral insights for selected data sources. Learn mor     |
| 💼 Incidents                     |                                                                                                    |
| 🧹 Workbooks                     | How to enable it                                                                                                    |
| Hunting                         | To turn on Azure Sentinel's entity behavior analytics follow these two simple steps to select the identity provider .<br>UEBA. Learn more                                                                                              |
| Notebooks                       |                                                                                                    |
| 💞 Entity behavior               | Configure UEBA                                                                                                    |
| O Threat intelligence (Preview) |                                                                                                    |
| Configuration                   | <ul> <li>Anomalies</li> </ul>                                                                                                    |
| Data connectors                 | Azure Sentinel provides a rich set of behavior analytics to detect anomalous activities in your environment. These<br>Anomalies table in your workspace. You can use them in scheduled analytics (detection) rule queries, hunting que |
| onalytics                       | also customize the parameters of the machine learning (ML) models to improve the precision of the anomalies. N<br>active data to train the ML models. This data is cached and encrypted with Microsoft keys regardless of the custo    |
| 💿 Watchlist                     |                                                                                                    |
| 🐞 Automation                    | Only a Global Administrator or a Security Administrator in your Azure Active Directory can turn this fee                                                                                                    |
| Solutions (Preview)             | Off ① UEBA anomalies will be enabled after selecting data sources for UEBA                                                                                                    |
| 👛 Community                     | Go to analytics in order to configure the anomalies>                                                                                                    |
| Settings                        | <ul> <li>Playbook permissions</li> </ul>                                                                                                    |
|                                 | ✓ How do we use your data?                                                                                                    |
| C                               | Remove Azure Sentinel                                                                                                    |
|                                 |                                                                                                    |

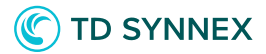

From the Workspace Settings tab, you will be presented to a settings screen where you can click to connect additional data sources.

| ≡ Microsoft Azure                                                                                                   |                                                                    |                                                                     |                                    |
|----------------------------------------------------------------------------------------------------|--------------------------------------------------------------------|---------------------------------------------------------------------|------------------------------------|
| Home > Azure Sentinel                                                                                               |                                                                    |                                                                     |                                    |
| Azure Sentinel   Settings<br>Selected workspace: 'armsentinelv1uat2lunrcg5amwers'                                   |                                                                    |                                                                     |                                    |
| Pricing Setting                                                                                                    | s Workspace settings >                                             |                                                                     |                                    |
|                                                                                                    |                                                                    |                                                                     |                                    |
|                                                                                                    |                                                                    |                                                                     |                                    |
|                                                                                                    |                                                                    |                                                                     | ₽ Search resources, se             |
| Home > Azure Sentinel >                                                                                             |                                                                    |                                                                     |                                    |
| armsentinelv1uat2lunrcg5amwers 🖈 …                                                                                  |                                                                    |                                                                     |                                    |
| P Search (Ctrl+/) « Delete                                                                                          |                                                                    |                                                                     |                                    |
| Overview     A Essentials                                                                                           |                                                                    |                                                                     |                                    |
| Activity log Resource group (change) : armsentinelv1uat2                                                            |                                                                    |                                                                     |                                    |
| Access control (IAM) Status : Active                                                                                |                                                                    |                                                                     |                                    |
| Tags Location : East US                                                                                             |                                                                    |                                                                     |                                    |
| Diagnose and solve problems     Subscription (change) : Microsoft Azure                                             |                                                                    |                                                                     |                                    |
| Subscription ID : 80115be8-23dd-4136-91                                                                             | 81-965000078853                                                    |                                                                     |                                    |
| Tags (change) : Click here to add tags                                                                              |                                                                    |                                                                     |                                    |
| Get started with Log Analytics                                                                                      |                                                                    |                                                                     |                                    |
| Agents configuration     Log Analytics collects data from a variety of sources al                                   | nd uses a powerful query language to                               |                                                                     |                                    |
| give you insights into the operation of your applicatio<br>access the complete set of tools for monitoring all of t | ns and resources. Use Azure Monitor to<br>vour Azure resources.    |                                                                     |                                    |
| Computer Groups                                                                                                    |                                                                    | • • • • • • •                                                       |                                    |
| Linked storage accounts                                                                                             | 2 Configure monitoring solutions                                   | Monitor workspace health                                            | Useful links                       |
| Select one or more data sources     to connect to the workspace                                                     | Add monitoring solutions that<br>provide insights for applications | Create alerts to proactivley detect<br>any issue that arise in your | Documentation site<br>Community    |
| Advanced settings                                                                                                   | and services in your environment                                   | workspace                                                           |                                    |
| General Azure Activity logs                                                                                         |                                                                    | commore                                                             |                                    |
| Storage account log<br>System Center Operations Manager                                                             |                                                                    |                                                                     |                                    |
| Workbooks                                                                                                    |                                                                    |                                                                     |                                    |
| P Logs Maximize your Log Analytics experi                                                                           | ience                                                              |                                                                     |                                    |
| P Solutions                                                                                                    | Manager                                                            | • Marca 1 - 1                                                       |                                    |
| Usage and estimated costs                                                                                           | Notify or take action in response                                  | Manage usage and costs      Inderstand your usage of Log            | Create and Share Workbooks         |
| Properties language to analyze logs                                                                                 | to important information in your                                   | Analytics and estimate your costs                                   | interactive reports with your data |
| Service Map View logs                                                                                               | Set alerts                                                         | Manage costs                                                        | Create Workbooks                   |
| Workspace Data Sources                                                                                              |                                                                    |                                                                     |                                    |
| Virtual machines                                                                                                    |                                                                    |                                                                     |                                    |
| Storage accounts logs                                                                                               |                                                                    |                                                                     |                                    |
| System Center                                                                                                    |                                                                    |                                                                     |                                    |
| <ul> <li>Antonio a statistica func</li> </ul>                                                                       |                                                                    |                                                                     |                                    |

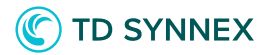

1. Navigate to your Recovery Services Vault and Select 'Diagnostic Settings' under the Alerts section.

Select 'Add diagnostic setting.'

| Home > apcvault                |                                                                              |                                            |                                      |                                                |                                   |                                               |
|--------------------------------|------------------------------------------------------------------------------|--------------------------------------------|--------------------------------------|------------------------------------------------|-----------------------------------|-----------------------------------------------|
| apcvault   Diagno              | ostic settings 👒 …                                                           |                                            |                                      |                                                |                                   | ×                                             |
| ₽ Search (Ctrl+/)              | « 🕐 Refresh 🛇 Feedback                                                       |                                            |                                      |                                                |                                   |                                               |
| 🧳 Site Recovery                | Diagnostic settings are used to<br>independent destinations. Lear            | configure streaming export of platform k   | ogs and metrics for a resource to th | e destination of your choice. You may create u | up to five different diagnostic s | ettings to send different logs and metrics to |
| Protected items                | Diagnostic settings                                                          |                                            |                                      |                                                |                                   |                                               |
| Backup items                   | Name                                                                         | Storage account                            | Event hub                            | Log Analytics workspace                        | Partner solution                  | Edit setting                                  |
| Replicated items               | No diagnostic settings de                                                    | fined                                      |                                      |                                                |                                   |                                               |
| Manage                         | + Add diagnostic setting                                                     |                                            |                                      |                                                |                                   |                                               |
| Backup policies                | Click 'Add Diagnostic setting' a                                             | bove to configure the collection of the fo | lowing data:                         |                                                |                                   |                                               |
| Backup Infrastructure          | <ul> <li>AzureBackupReport</li> </ul>                                        |                                            |                                      |                                                |                                   |                                               |
| Site Recovery infrastructure   | <ul> <li>CoreAzureBackup</li> <li>AddonAzureBackupJobs</li> </ul>            |                                            |                                      |                                                |                                   |                                               |
| Recovery Plans (Site Recovery) | AddonAzureBackupAler     AddonAzureBackupPoli                                | ts<br>=v                                   |                                      |                                                |                                   |                                               |
| M Backup Reports               | AddonAzureBackupStor     AddonAzureBackupProt                                | age<br>ectedInstance                       |                                      |                                                |                                   |                                               |
| Monitoring                     | AzureSiteRecoveryJobs     AzureSiteRecoveryEvent                             | s                                          |                                      |                                                |                                   |                                               |
| Alerts                         | <ul> <li>AzureSiteRecoveryReplin</li> <li>AzureSiteRecoveryReplin</li> </ul> | catedItems<br>cationStats                  |                                      |                                                |                                   |                                               |
| Diagnostic settings            | AzursitelecoveryRecoveryPerints     AzursitelecoveryRecoveryPerints          |                                            |                                      |                                                |                                   |                                               |
| 🧬 Logs                         | AzureSiteRecoveryProte                                                       | ctedDiskDataChurn                          |                                      |                                                |                                   |                                               |
| ≝ Backup Jobs                  |                                                                              |                                            |                                      |                                                |                                   |                                               |

2. Give your custom Diagnostic settings a name. Select the backup and site recovery events that you would like to monitor from the Azure Backup solution. Specify the Log Analytics workspace that was created during this pre-configured deployment. Confirm your configuration and click 'Save'.

| Home > apcvault >                                                                                                    |                                                                                                    |  |  |  |  |  |  |
|----------------------------------------------------------------------------------------------------|----------------------------------------------------------------------------------------------------|--|--|--|--|--|--|
| Diagnostic setting                                                                                                    |                                                                                                    |  |  |  |  |  |  |
|                                                                                                    |                                                                                                    |  |  |  |  |  |  |
| Save X Discard 🖻 Delete 🗢 Feedback                                                                                                    |                                                                                                    |  |  |  |  |  |  |
| A diagnostic setting specifies a list of categories of platform logs and/or<br>destinations that you would stream them to. Normal usage charges for th<br>categories and contents of those logs | metrics that you want to collect from a resource, and one or more<br>e destination will occur. Learn more about the different log                                                                                             |  |  |  |  |  |  |
| Diagnostic setting name * backupdiag                                                                                                    | ✓                                                                                                    |  |  |  |  |  |  |
| Category details                                                                                                    | Destination details                                                                                                    |  |  |  |  |  |  |
| log                                                                                                    | Send to Log Analytics workspace                                                                                                    |  |  |  |  |  |  |
| AzuraBackunReport                                                                                                    |                                                                                                    |  |  |  |  |  |  |
|                                                                                                    | Subscription                                                                                                    |  |  |  |  |  |  |
| CoreAzureBackup                                                                                                    | Lon Analutirs worksnare                                                                                                    |  |  |  |  |  |  |
| AddonAzureBackupJobs                                                                                                    | backupmonitor-fnqc7uwjg54mo ( eastus )                                                                                                    |  |  |  |  |  |  |
|                                                                                                    | Destination table (i)                                                                                                    |  |  |  |  |  |  |
| AddonAzureBackupAlerts                                                                                                    | Azure diagnostics Resource specific                                                                                                    |  |  |  |  |  |  |
| AddonAzureBackupPolicy                                                                                                    | You need to create separate diagnostic settings for Azure Backup and Azure     Site Recovery events to prevent potential data loss. For Azure Backup events, if                                                               |  |  |  |  |  |  |
| ✓ AddonAzureBackupStorage                                                                                                    | you choose the 'assource specific mode, you must select the tolowing events<br>only - CoreAzur@sakup, AddonAzur@sakuplobs, AddonAzur@sakupAlerts,<br>AddonAzur@sakupPolicy, AddonAzur@sakupStorage.<br>AddanAzur@sakupPolicy. |  |  |  |  |  |  |
| AddonAzureBackupProtectedInstance                                                                                                    | and in Azure diagnostics' mode. Learn more                                                                                                    |  |  |  |  |  |  |
| ✓ AzureSiteRecoveryJobs                                                                                                    | Archive to a storage account                                                                                                    |  |  |  |  |  |  |
| AzureSiteRecoveryEvents                                                                                                    |                                                                                                    |  |  |  |  |  |  |
| AzureSiteRecoveryReplicateditems     Send to partner solution                                                                                                    |                                                                                                    |  |  |  |  |  |  |
|                                                                                                    |                                                                                                    |  |  |  |  |  |  |

# C TD SYNNEX

3. Once your scheduled backup jobs have run, you can view the monitoringdashboard provided by the OMS solution. Navigate to the OMS solution and select 'View Summary' from the overview section to see more detailed information.

| Home > Resource groups > TC-AZBack | upV3-AntiRansomware ><br>pmonitor-fnqo                                                                                                    | :7uwjg54mo]                            |          |                    |                                            | ×         |
|------------------------------------|----------------------------------------------------------------------------------------------------|----------------------------------------|----------|--------------------|--------------------------------------------|-----------|
| ア þearch (Ctrl+/) 《                | 📋 Delete                                                                                                    |                                        |          |                    |                                            |           |
| III Overview                       | Certain Contract Contract C |                                        |          |                    |                                            | JSON View |
| Activity log                       |                                                                                                    |                                        |          |                    | : AzureBackup[backupmonitor-fnqc7uwjg54mo] |           |
| Access control (IAM)               |                                                                                                    | : East US                              |          |                    | : Microsoft.OperationsManagement/solutions |           |
| Diagnose and solve problems        |                                                                                                    |                                        |          | Workspace Name     |                                            |           |
| 🧬 Summary                          | Subscription ID                                                                                                    | : 80115be8-23dd-4136-918f-965b0b078853 |          | Management service |                                            |           |
|                                    |                                                                                                    |                                        |          |                    |                                            |           |
| Settings                           |                                                                                                    |                                        |          |                    |                                            |           |
| 💾 Locks                            |                                                                                                    |                                        |          |                    |                                            |           |
| General                            |                                                                                                    |                                        |          |                    |                                            |           |
| Workbooks                          |                                                                                                    |                                        |          |                    |                                            |           |
| Log Analytics Workspace            |                                                                                                    |                                        |          |                    |                                            |           |
| 11 Properties                      |                                                                                                    |                                        | View Sum | imary              |                                            |           |
| Workspace Data Sources             |                                                                                                    |                                        |          |                    |                                            |           |
|                                    |                                                                                                    |                                        |          |                    |                                            |           |
| Virtual machines                   |                                                                                                    |                                        |          |                    |                                            |           |
| Azure Activity log                 |                                                                                                    |                                        |          |                    |                                            |           |
|                                    |                                                                                                    |                                        |          |                    |                                            |           |

4. You may now view detailed dashboards and monitoring reports for your scheduled VM backups.

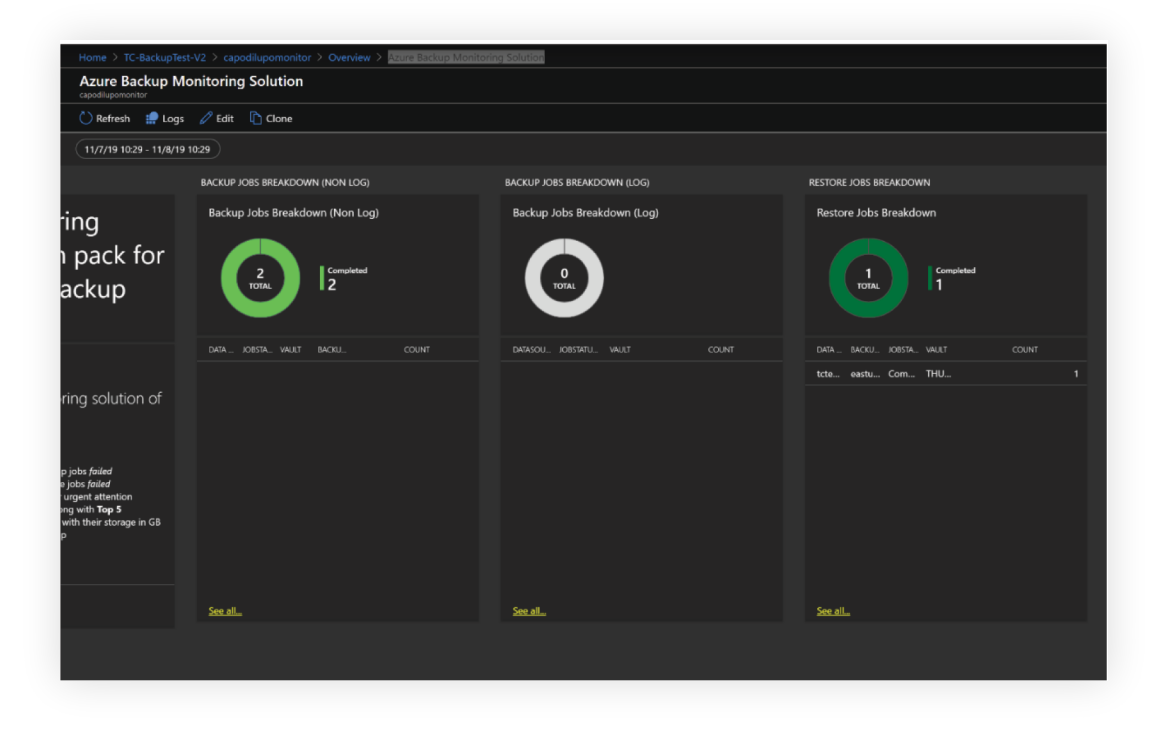

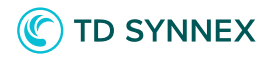

#### Azure Key Vault

You may optionally deploy an Azure Key Vault as part of the AZ Backup V3 Enhancements. Azure Key Vault is a cloud service for securely storing and accessing secrets. A secret is anything that you want to tightly control access to, such as API keys, passwords, certificates, or cryptographic keys. The Key Vault must be configured post deployment to fit your use case and scenario.

More information on how to configure can be found <u>here</u>.

| ( TC-AZBackupV3-A<br>Resource group | ntiRansomware 🖉 ···                                                                                                    |                                                                                   |                                | ×              |
|-------------------------------------|----------------------------------------------------------------------------------------------------|-----------------------------------------------------------------------------------|--------------------------------|----------------|
| ₽ Search (Ctrl+/) «                 | + Create 🗸 📰 Edit columns 📋 Delete resource group 🖒 Refresh 🞍 Export to CSV 😤 Open                                                                                                    | query $\mid  \oslash $ Assign tags $  ightarrow $ Move $ \checkmark $ $$ $$ $$ $$ |                                | 🖓 Feedback 🛛 … |
| Overview                            |                                                                                                    |                                                                                   |                                | JSON View      |
| Activity log                        | Subscription (change) : Microsoft Azure                                                                                                    | Deployments: 2 Succeeded                                                          |                                |                |
| Access control (IAM)                | Subscription ID : 80115be8-23dd-4136-918f-965b0b078853                                                                                                    | Location : East US                                                                |                                |                |
| 🗳 Tags                              | Tags (change) : Click here to add tags                                                                                                    |                                                                                   |                                |                |
| 🗲 Events                            | Filter for any field     Type == all X     Location == all X     + Add filter                                                                                                    |                                                                                   |                                |                |
| Settings                            | Showing 1 to 5 of 5 records.                                                                                                    |                                                                                   | No grouping $\checkmark$       | List view 🗸    |
| Deployments                         | □ Name ↑↓                                                                                                    | Туре ↑↓                                                                           | Location $\uparrow \downarrow$ |                |
| Security                            | n in the second second se | Recovery Services vault                                                           | East US                        |                |
| Policies                            | atostoragefnac?uwig54mo                                                                                                    | -<br>Storage account                                                              | East US                        |                |
| 😂 Properties                        | AzureBackup[backupmonitor-fngc7uwid54mo]                                                                                                    | Solution                                                                          | East US                        |                |
| 🔒 Locks                             | Backupmonitor-fngc7uwjg54mo                                                                                                    | Log Analytics workspace                                                           | East US                        |                |
| Cost Management                     | 🗧 💡 fnqc7uwjg54mo-KV                                                                                                    | Key vault                                                                         | East US                        |                |
| Section Cost analysis               |                                                                                                    |                                                                                   |                                |                |
| Cost alerts (preview)               |                                                                                                    |                                                                                   |                                |                |

#### ATP Storage Account

This pre-configured solution also gives the option to deploy a storage account with ATP. Advanced Threat Protection (ATP) for Azure Storage provides an additional layer of security intelligence that detects unusual and potentially harmful attempts to access or exploit storage accounts. This layer of protection allows you to protect and address concerns about potential threats to your storage accounts as they occur. These features work in conjunction with Azure Defender and Security Center. **To learn more, <u>click here</u>**.